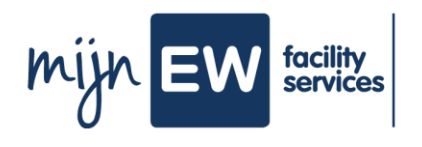

С

## Instruction Card sign employment contract

| Your employment contract in MijnEW                                                                                                    | Before you start                                                                                                    |
|----------------------------------------------------------------------------------------------------|----------------------------------------------------------------------------------------------------|
| At this moment your employment contract is<br>ready for you in MijnEW. The intention is for you<br>to digitally sign it there. Of course, you will only<br>do this if you agree with the content. | Make sure you have a phone ready to receive<br>text messages on. You will need this to digitally<br>sign your employment contract. |
|                                                                                                    | What do you need?                                                                                                    |
|                                                                                                    | <ul><li>Access to your email adress</li><li>Telephone</li></ul>                                                                    |

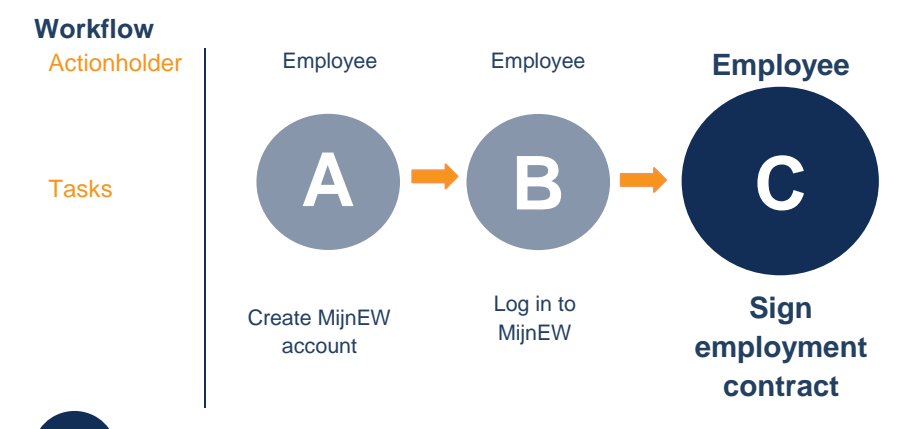

## Step-by-step plan Sign employment contract

| 1 | Go to www.mijnew.nl and log in.                                                                                                    |
|---|----------------------------------------------------------------------------------------------------|
| 2 | Go to 'Welkom' and then go to 'Mijn Taken & Signalen' at the bottom of the page. Now go to 'Mijn Taken'. Click on the line with the subject 'Arbeidsovereenkomst'. |
| 3 | Review your employment contract, which can be found in the appendices.                                                                                             |
| 4 | Do you agree? Go to 'Ondertekenen'.                                                                                                    |
| 5 | Choose for 'Begin met ondertekenen'.                                                                                                    |
| 6 | You'll receive a text message. Fill it in and click on ' <b>Ondertekenen</b> '. This will allow you to digitally sign your agreement.                              |
| 7 | Click on 'Afhandelen'.                                                                                                    |
| 8 | Done! Your employment contract has been signed!                                                                                                    |